# 

هو مختصر Electronic mail و هو وسيلة فعالة وسريعة لتبادل الرسائل بدلا من البريد الاعتيادي ولا سيما انه يتيح ارسال واستقبال من اي مكان في العالم في ثواني معدودة . ولكي يستطيع اي شخص استعمال البريد الالكتروني يجب ان يتوفر له عنوان بريدي ID وكلمة سر password خاصه بة . ( ماليد عمد من كناك البريد الالكتروني :-

١- السرعة :- يمكنك ارسال واستلام الرسائل ال / من شخص واحد او اكثر في الوقت نفسه .
 ٢- التوثيق الورقى : يمكنك طباعة الرسائل كتوثيق لاتصالك كما تمكنك بعض برامج البريد الالكتروني من انشاء مجلدات لتخزين الرسائل .
 ٣- مشاركة المعلومات .:- تمكنك من ارفاق ملف برسالة على الرغم من انه توجد بعض القيود فيما يتعلق بحجم المرفق الذي يمكن الساله .
 ٣- مشاركة المعلومات .:- تمكنك من ارفاق ملف برسالة على الرغم من انه توجد بعض القيود فيما يتعلق بحجم المرفق الذي يمكن ارساله .
 ٣- مشاركة المعلومات .:- تمكنك من ارفاق ملف برسالة على الرغم من انه توجد بعض القيود فيما يتعلق بحجم المرفق الذي يمكن ارساله .
 ٣- مشاركة المعلومات .:- تمكنك من ارفاق ملف برسالة على الرغم من انه توجد بعض القيود فيما يتعلق بحجم المرفق الذي يمكن ارساله .
 ٣- مشاركة المعلومات .:- يمكنك من ارفاق ملف برسالة على الرغم من انه توجد بعض القيود فيما يتعلق بحجم المرفق الذي يمكن ارساله .
 ٣- مشاركة المعلومات .:- تمكنك من ارفاق ملف برسالة على الرغم من انه توجد بعض القيود فيما يتعلق بحجم .
 ٣- مشاركة المعلومات .:- يمكنك من الماله الرسائل من مكان العمل نفسه او من اي مواقع بعيدة .
 ٣- التعاون مع الأخرين .:- يمكنك ضبط اعدادات الرسائة التي ترسلها لتذهب الى شخص واحد مع نسخه الى .
 ٣- التعاون مع الوقت نفسه ، او اعادة توجيه رسالة ما الى رسالة ما الى شخص اخر لتنفيذ مهمة اخرى .

٦- **توفير الكلفة** :- يوفر عليك الكثير بدلا" من الاتصالات الدولية او مصاريف الشحن او الزيارات .

**نظرة على عنوان البريد الالكتروني** فيما يلي مثال لعنوان بريد الكتروني مع مكوناته . اسم صندوق البريد mailbox name هو Jnan.muhy . اسم المؤسسسة name of organization هو (yahoo ). تصنيف النطاق domain category هو com.

انشاء عنوان بريدي جديد :-

لانشاء بريد الالكتروني على موقع yahoo فعند تحميل واجهة ال yahoo والذي عنوانه www.yahoo.com

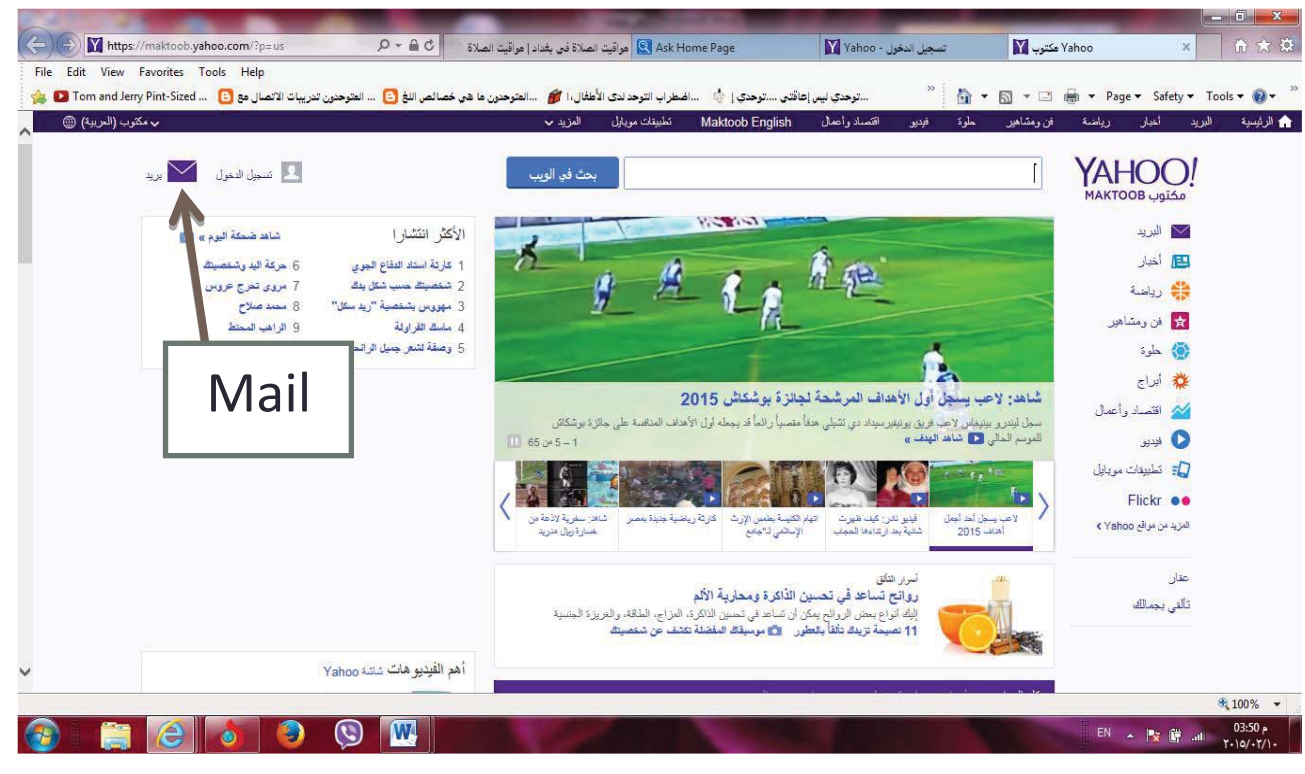

الجامعة المستنصرية /كلية التربية الاساسية/ قسم علوم الحاسبات / اعدادم. رئيس مبرمجين جنان محي حمدان / اشراف د. سهى حسين

| سجيل                           |              | الدربية (مكترب) 🔻                       |
|--------------------------------|--------------|-----------------------------------------|
| لاسم الأول                     | الاسم الأخير |                                         |
| ا الأول مطلوب.                 |              |                                         |
| ahsh924                        |              | @yahoo.com                              |
| ••••••                         |              | إظهار كلمة السر                         |
| 🖬 👻 1+ رقم الجوال              | (1)          |                                         |
| اريخ الميلاد اليوم 🗢 الشهر     | ◄ السنة ◄    |                                         |
| ) ذکر 🕥 انتی                   |              | مكتوب MAKTOOB<br>مكتوب الدخول إلى حسابك |
| 🖬 👻 1+ رقم الاستعادة الاختياري | الدلاقة      | كلمة المبن                              |
| ، على شروط Yahoo و الخصوصية.   |              | _ حفظ تسجيل الدخول                      |
| 4                              |              | تسجيل الدخول                            |

° ° °

|                             |                                                                                                    |                                            |                                                      |                                                 |                                                                                       | نسجيل                                                                                              | 11                  |
|-----------------------------|----------------------------------------------------------------------------------------------------|--------------------------------------------|------------------------------------------------------|-------------------------------------------------|---------------------------------------------------------------------------------------|----------------------------------------------------------------------------------------------------|---------------------|
|                             |                                                                                                    |                                            | الأسم الأخير                                         | f                                               |                                                                                       | لاسم الأول                                                                                         | 1                   |
|                             |                                                                                                    |                                            |                                                      |                                                 |                                                                                       | ك الأول مطلوب.                                                                                     | اسمة                |
|                             | @yahoo.com                                                                                                    |                                            |                                                      |                                                 |                                                                                       | ahsh924                                                                                            | ł                   |
|                             | إظهار كلمة السر                                                                                                    |                                            |                                                      |                                                 |                                                                                       | •••••                                                                                              |                     |
|                             |                                                                                                    |                                            |                                                      |                                                 | جوال                                                                                  | 🐏 🔫 +1 رقم الد                                                                                     | 1                   |
|                             |                                                                                                    | _                                          | السنة 👻                                              |                                                 | م 💌 الشهر                                                                             | اريخ الميلاد اليي.                                                                                 | 5                   |
|                             | محتوب MAKTOOB                                                                                                    |                                            |                                                      |                                                 | أنتى                                                                                  | ) دىر                                                                                              |                     |
|                             | كلمة المبر                                                                                                    | العلاقة                                    | <u>(i)</u>                                           |                                                 | ستدادة الاختياري                                                                      | 🐏 🚽 1+ رقم الا                                                                                     | 4                   |
|                             | _ حفظ تسجيل الدخول                                                                                                    |                                            |                                                      |                                                 | الخصوصية                                                                              | ن على شروط Yahoo و                                                                                 | أو اقوً             |
|                             | تسجیل الدخول<br>لا بنکن الوصول إلى حدابي                                                                                   |                                            |                                                      |                                                 |                                                                                       | انشاء حساب                                                                                         |                     |
|                             | مساعدة                                                                                                    |                                            |                                                      |                                                 |                                                                                       |                                                                                                    |                     |
|                             |                                                                                                    |                                            |                                                      |                                                 |                                                                                       |                                                                                                    | ti .                |
| البريدي<br>مادة ادخال       | دم عن نجاح الاشتراك<br>حمل نفس الاسم ، او اع                                                                               | حة تبلغ المستخ<br>شخص اخر يد               | عرض صفر<br>لID لوجود ن<br>، كاملة إ                  | بعدها يتم<br>ب تغيير ا<br>المعلومات             | نقر على submit ،<br>المعلومات كان تطل<br>ابقة ، او عدم ادخال                          | ل ادخال البیانات ا<br>منه تغییر بعض<br>بر لانها غیر متطا                                           | لمار<br>للب<br>السد |
| البريدي<br>مادة ادخال<br>لي | يدم عن نجاح الاشتر اك<br>حمل نفس الاسم ، او اع<br>ملتوب الاهم<br>محتوب الدخرل إلى حسابك                                    | مة تبلغ المستخ<br>سُخص اخر ي               | عرض صفر<br>لID لوجود ن<br>كاملة .                    | بعدها يتم<br>ب تغيير ا<br>المعلومات             | نقر على submit ،<br>المعلومات كان تطل<br>ابقة ، او عدم ادخال                          | ل ادخال البيانات ا<br>منه تغيير بعض<br>بر لانها غير متطا                                           | لماري<br>الس        |
| البريدي<br>مادة ادخار<br>٢  | عدم عن نجاح الاشتر اك<br>حمل نفس الاسم ، او اع<br>او اع<br>مكتوب همايك<br>تسجيل الدخول إلى حسايك<br>علمة السر<br>علمة السر | مة تبلغ المستخ<br>سُخص اخر يد<br>سيتم فيتم | عرض صفر<br>نالک ID لوجود ن<br>کاملة ب<br>yahoo نختار | بعدها يتم<br>ب تغيير ا<br>المعلومات<br>جهة ال ر | نقر على submit ،<br>المعلومات كان تطلا<br>لبقة ، او عدم ادخال<br>ستخدم :<br>شكل الاتي | ل ادخال البيانات ا<br>منه تغيير بعض<br>بر لانها غير متطا<br>يد الالكتروني للمس<br>لواجهة وتظهر بال | للب<br>السر<br>بر   |

## عندها يتم تحميل الصفحة الخاصة بالبريد الالكتروني الخاص بك كما مبين بالشكل التالي :

| Comparing the second second se | مراقت الملاقة مغايد العرقت الملاة                          | inanto 7849 Xab     |                     |                                                                                                    |
|----------------------------------------------------------------------------------------------------|------------------------------------------------------------|---------------------|---------------------|----------------------------------------------------------------------------------------------------|
| File Edit View Favorites Tools Help                                                                                                    |                                                            |                     |                     |                                                                                                    |
| خصائص اللغ 📴 المتوجدون تدريبات الاتصال مع 📴 Tom and Jerry Pint-Sized 👔                                                                                                    | توحدي إ 🌼 🛛 اضطراب التوحد لدى الأطفال، ا 🍘 المتوحدون ما هي | »                   | 🟠 • 📾 • 🖂 🖶 •       | Page 🔻 Safety 👻 Tools 👻 🔞 👻 🥍                                                                                                    |
|                                                                                                    | جوال المزيد √                                              | الطقس إجابات Flickr | الرياضة مال وأعمال  | 🏫 الصفحة الرئيسية بريد الأخبار                                                                                                    |
| 🟠 الصفحة الرئيسية 🖪 جنان                                                                                                    | بحث في البريد الإلكتروني بحث في الويب                      |                     |                     | بريد ҮАНОО!                                                                                                    |
|                                                                                                    |                                                            |                     |                     | 0 🛛 🗖                                                                                                    |
| عرض~                                                                                                    |                                                            |                     | ے 🖬 عند 🖬 تار 🗸     | 🖌 إنشاء                                                                                                    |
| Like<br>someone<br>is having<br>a stroke                                                                                                    | ل بريد إلكتر وني في مجلد الوارد الخاص بك.                  | لا توجد رسان        |                     | الوارد<br>سودات<br>الرسال المرحية<br>الموطان المرحية<br>حقرق منها منية<br>عبر مقروه<br>الألخاص<br>الألخاص<br>المحاصي<br>المحاصي<br>الم<br>المم<br>المم<br>الم<br>الم<br>المم<br>الم<br>المم<br>الم<br>ال |
| Would you like to store your password for yaho  https://xa-mg42.mail.yahoo.com/neo                                                                                                    | io.com? Why am I seeing this?                              | Yes                 | Not for this site × | اللہ Jeff Kubina بواسطة Hickr بواسطة Jeff Kubina بواسطة Hickr                                                                                                    |
| o 🔁 🙆 🙆 🚱 🕎                                                                                                    | ý / Y                                                      | V /2                | E                   | N 🔺 隆 🔐 .all 04:27 p<br>Y-10/-Y/1-                                                                                                    |

### مكونات واجهة البريد الالكتروني :-

تحتوي واجهة البريد الالكتروني على العديد من المكونات سنستعرض بعض هذه المكونات : ١-<u>Mail البريد : -</u> يستخدم هذا الأمر لاظهار الرسائل المرسلة والمستلمة والمحذوفة في سلة المهملات والمسودة وكما ياتي :-

- Inbox عند النقر عليه تظهر لك واجهة تحتوي عل قائمة بالرسائل الواردة الرسائل المستلمة تتكون من
  ( اسم المرسل sender، الموضوع subject ، تاريخ الارسال Date ، وحجم الرسالة size ). لفتح
  الرسالة وقراءتها انقر على موضوع الرسالة حيث تظهر لك واجهة تحتوي على الرسالة كما ارسلت لك .
- المهملات Trach : سلة المهملات ممكن ان تخزن الملفات المحذوفة والتي يمكن الرجوع اليها في المستقبل
- الرسائل المزعجة Bulk :- تخزن فيه الرسائل العشوائية المرسلة من الشركات لغرض الدعاية والاعلانات
  - صندوق الصادر sent لخزن الرسائل المرسلة ، والتي يمكن الرجوع اليها في المستقبل .
  - مسودات Draft صندوق لخزن الرسائل المهيأة للارسال المراد ارسالها في وقت لاحق .
- انشاء compose :- صندوق اعداد الرسائل وارساله ، لكي تقوم باعداد الرسالة وارسالها الى شخص او عدة اشخاص .
  - ٢ جهات الاتصال Address : يستخدم لحفظ عناوين البريد الالكتروني .

**ارسال رسائل البريد الالكترونى :-**هنالك عدة طرق لارسال رسائل البريد الالكتروني وهي : ۱ - من خلال الارتباط compose انشاء :

الجامعة المستنصرية /كلية التربية الاساسية/ قسم علوم الحاسبات / اعدادم. رئيس مبرمجين جنان محي حمدان / اشراف د. سهى حسين

|                                     |                          |                 | المزيد 🗸 | جوال | Flickr | إجابات | الطقس | مال وأعمال  | الرياضة   | الأخبار | بريد          | الصفحة الرئيسية               |
|-------------------------------------|--------------------------|-----------------|----------|------|--------|--------|-------|-------------|-----------|---------|---------------|-------------------------------|
| 🏫 الصفحة الرئيسية 💶 جنان            | بحث في الويب             | البحث في البريد |          |      |        |        |       |             |           | م بريد  |               |                               |
|                                     |                          |                 |          |      |        |        |       |             |           | (       |               | 9 🖪 1                         |
| ×<br>إخاه السخة الكربونية           |                          |                 |          |      |        |        |       |             | ىي        |         |               | إنشاء                         |
|                                     |                          |                 |          |      |        |        |       | سخة كربونية | 3         |         | وارد<br>سودات |                               |
|                                     | إزالة حقل النسخة المخفية |                 |          |      |        |        |       |             | سخة مخفية | ;       |               | بندوق الصادر                  |
| TOP                                 |                          |                 |          |      |        |        |       |             | موضوع     | I       |               | رسائل المزعجة<br>مهملات (247) |
| HE TEXTS.                           |                          |                 |          |      |        |        |       |             |           |         |               | مجلدات                        |
| ТОР                                 |                          |                 |          |      |        |        |       |             |           |         |               | رق نیرص ددیه<br>غیر مقروء     |
| HE WRECKS. 🛛                        |                          |                 |          |      |        |        |       |             |           |         |               | محدد بعلامة نجمة              |
|                                     |                          |                 |          |      |        |        |       |             |           |         |               | الاشخاص<br>اجتماعي            |
| lick here for tips<br>n how to stop |                          |                 |          |      |        |        |       |             |           |         |               | سفر                           |
| exting and driving.                 | <b>1</b>                 | >> ~ abo        | > 🙄 🗞 >¶ | ¶< ≡ | ≣• ≡   | A      | ВТ    | t 🖉         | إرسال     |         |               | تسوق<br>اقتصاد مأعدا          |

يستخدم هذا الامر لارسال رسالة معينة الى شخص معين او عدة اشخاص معينين ، ويتم الارسال بهذه الطريقة من خلال النقر على الارتباط compose الموجود ضمن واجهة البريد الالكتروني لyahoo و عند النقر سوف تظهر لك الواجهة الخاصة بهذا الصندوق كما في الشكل اعلاه . نلاحظ وجود الحقول والخيارات التالية

• TO الى :- يكتب بها العنوان الرئيسي للمرسل اليه .

<u>Cc</u> ( investigation Copy ) :- تستخدم في حالة ارسال الرسالة الى اكثر من عنوان بريدي ، ويكون مستلم الرسالة على معرفة بكل العناوين البريدية المرسلة اليها الرسالة ، انقر على addCc لاضافتها الى الصندوق compose في حالة عدم ظهور ها في النافذة .

Bcc (نُسخة كربونية محجوبة Blind Carbon Copy) :- تستخدم في حالة ارسال الرسالة الى اكثر من عنوان بريدي ، و هنا لايكون مستلم الرسالة على معرفة بكل العناوين البريدية المرسلة اليها الرسالة ، انقر على Add Bcc
 Bcc في حالة عدم ظهور ها في النافذة .

Subject (الموضوع) :- يكتب بها اسم موضوع الرسالة او وصفا" قصيرا" عن الرسالة . ومن فوائد حقل الموضوع انه يساعد في ايجاد رسالة معينة دون الحاجة الى فتح جميع الرسائل لمعرفة محتواها .

<u>Attach file ( ارفاق ملف )</u> :- لارسال المرفقات مع الرسائل .

Message Body ( جسم الرسالة ) :- يشكل جسم الرسالة الجزء الرئيسي من رسالة البريد الالكتروني .
 وقد يكون جسم الرسالة قصيرا" لا يتجاوز بضعة اسطر او حتى بضع كلمات ، ويمكن تنسيقه من خلال شريط التنسيق حيث يمكن تغيير حجم ونوع ولون الخط المستخدم وكذلك خلفية النص واضافة اشكالرسومية للرسالة وتغيير محاذاة النص.

Send (ارسال): - بعد الانتهاء من كتابة الرسالة وتنسيقها واضافة المرفقات ( في حالة الرغبة ) انقر على send (ارسال مع المرفقات المحددة ، سنلاحظ بعد ارسال النسخة سوف ياتي تاكيد من الشركة بوصول الرسالة او عدم وصولها الى المرسل اليه ، وان نسخة من الرسالة سوف تخزن في صندوق الرسائل المرسلة sent .

 Save as draft ( الحفظ كمسودة ) :- اذا نقرت على الامر save as draft فان الرسالة سوف تخزن في صندوق ال Draft ولن ترسل ، ويمكن ارسالها لاحقا" من صندوق الDraft .

#### الرد على الرسائل Reply -:

لكي نرد على الرسائل المستلمة :-

- للرد على الشخص الذي ارسل الرسالة فقط
- تظهر في خانة To عنوان الشخص الذي ارسل اليك الرسالة ، وتحتوي خانة الموضوع على كلمة مضافة هي Re للاشارة الى كون هذه الرسالة ردا على رسالة سابقة .
  - توضع الرسالة الاصلية اسفل ما ستكتبه في المحتوى ، وذلك كي يستطيع القارىء الرجوع اليها ان اراد

### اعادة التوجيه forward :

الجامعة المستنصرية /كلية التربية الاساسية/ قسم علوم الحاسبات / اعدادم. رئيس مبرمجين جنان محى حمدان / اشراف د. سهى حسين

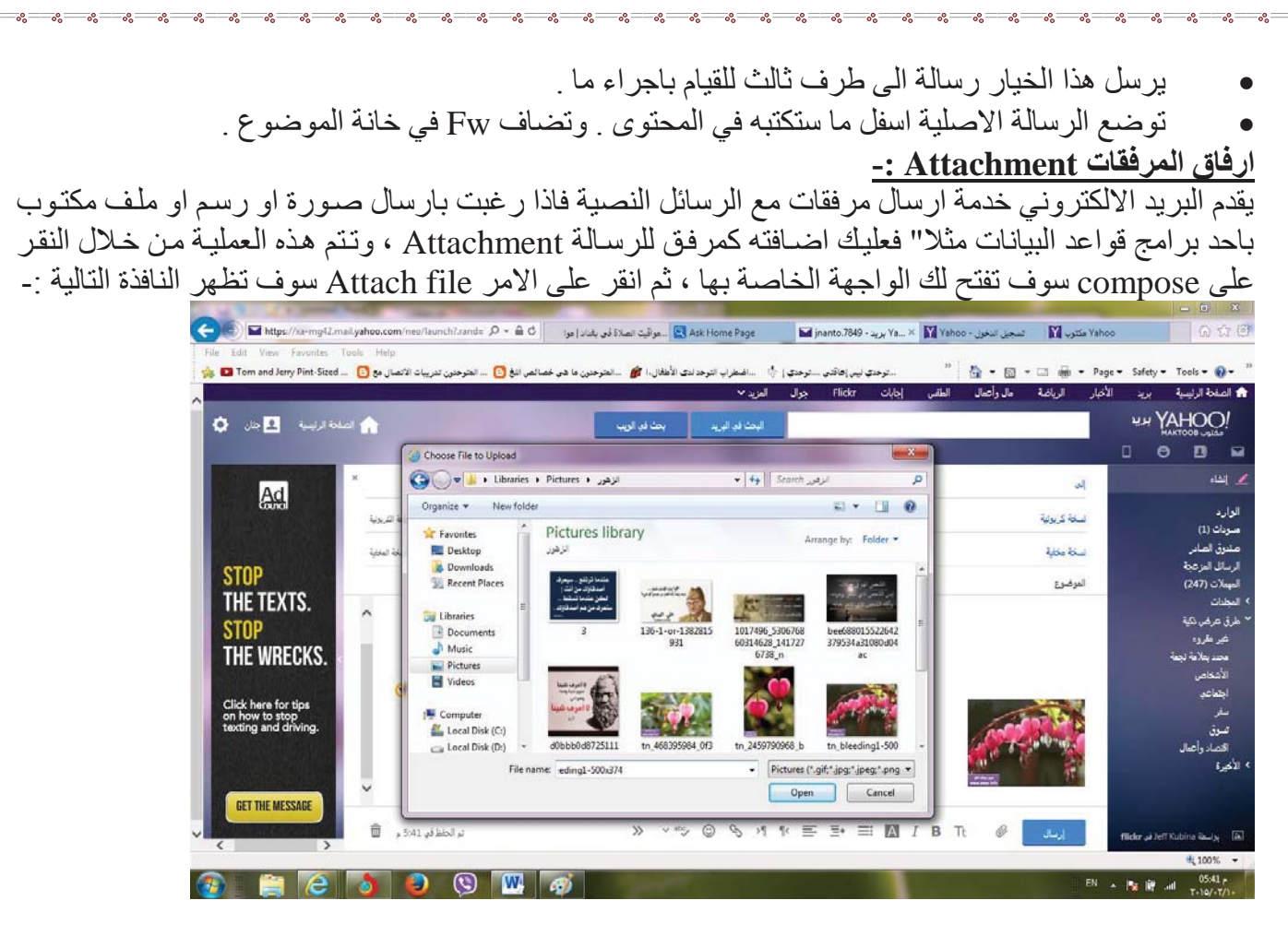

انقر على الملف او الصورة ثم انقر على open نلاحظ ظهور ها على جسم الرسالة واذا اردنا اضافة ملف ثاني او صورة ثانية نتبع نفس الخطوات .

يمكنك ارفاق الملفات الالكترونية بالرسائل في خانة منفصلة مع اسم المرفق ، او كايقونة في نص الرسالة .
 وتظهر خاصية المرفقات عادة على شكل الايقونة الشبيه بالدبوس ( ماسك الورق) .

يمكنك حفظ المستند المرفق لاستخدامه لاحقا او فتحه فورا" .

يمكنك ارفاق اي نوع من الملفات الصور، ومقاطع الفيديو، وملفات الصوت mp3 والبرامج، والالعاب،
 الخ بشرط ان لا تتعدى الحد الاقصى المسموح به لحجم المرفقات .

## الخروج من البريد الالكترونى :-

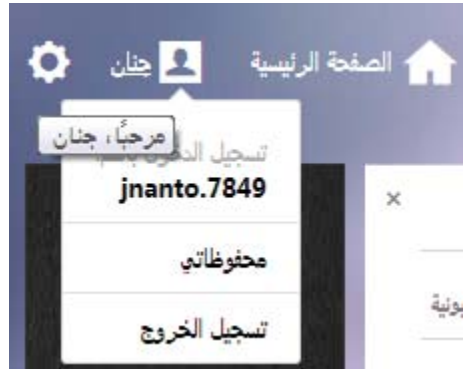

عند الانتهاء من تصفح البريد الالكتروني لابد من اغلاقة قبل ترك الحاسوب ، وذلك لضمان عدم الدخول الى البريد الالكتروني وارسال او استلام وقراءة الرسائل من قبل الاشخاص الغير مخول لهم ويتم ذلك من خلال اختيار sign

الجامعة المستنصرية /كلية التربية الاساسية/ قسم علوم الحاسبات / اعداد م. رئيس مبر مجين جنان محي حمدان / اشراف د. سهى حسين